# CONTENTS

#### PREFACE VII

#### ACKNOWLEDGMENTS IX

### CHAPTER 1: QUICK WAYS TO BRING YOUR SITE TO LIFE 1

Sedona Views
Click on any image to see a larger version

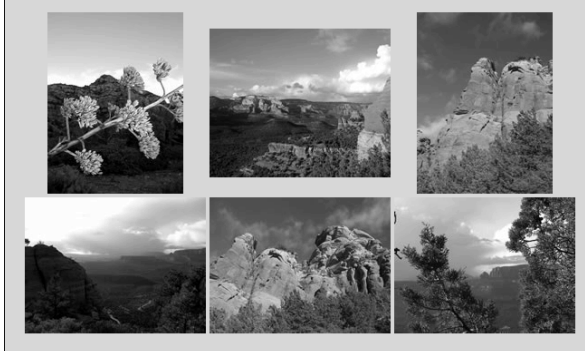

#### **TECHNIQUE 1**

#### USING TRACING IMAGES TO RE-CREATE DESIGNS 3

Step 1: Insert a Tracing Image 4
Step 2: Arrange GIFS, JPEGS, and Other Elements Over the Tracing Image 6
Step 3: Preview in Your Browser 7
Other Tracing Image Options 7

#### **TECHNIQUE 2**

CREATING ROLLOVERS FOR INTERACTIVITY 9

Step 1: Insert an Image and Define Properties10Step 2: Confirm and Test10

#### **TECHNIQUE 3**

#### SETTING LINKS IN AN IMAGE MAP 13

Step 1: Insert an Image and Open Image Map Tools 14
Step 2: Create Hot Spots On an Image Map 14
Step 3: Set Links In an Image Map 15

#### **TECHNIQUE 4**

EXPORTING A LAYOUT FROM
FIREWORKS INTO DREAMWEAVER 17
Step 1: Slice Your Layout for Optimum
File Size 18
Step 2: Optimize Each Slice 18
Step 3: Export to HTML 18
Step 4: Open the HTML Page in
Dreamweaver 19

33

#### TECHNIQUE 5 CREATING A LINKED IMAGE GALLERY 21

Step 1: Create an Image Gallery 21Step 2: Set Links From the Image Gallery to Larger Image Pages 22

## CHAPTER 2: TIMESAVING TECHNIQUES YOU CAN USE TODAY 25

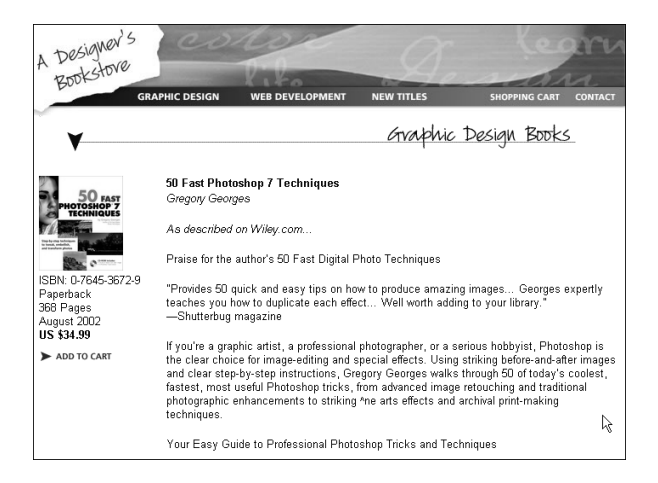

#### TECHNIQUE 6 FINDING AND FIXING BROKEN LINKS AUTOMATICALLY 27

Step 1: Find Broken Links28Step 2: Fix Broken Links28

#### **TECHNIQUE 7**

# CREATING A TEMPLATE-BASED

WEB SITE 31
Step 1: Prepare the Page to Serve as a Template 32
Step 2: Define Editable Regions 32
Step 3: Create a Page Using the Template
Step 4: Edit the Template and Update
All Pages 34

#### **TECHNIQUE 8**

# REMOVING EMPTY TAGS AND JUNK CODE 35

Step 1: Make a Backup Version36Step 2: Specify the Cleanup Type36Step 3: Initiate the Clean Up38

#### **TECHNIQUE 9**

# ACCESSING URLS, COLORS, AND IMAGES ASSETS 39

Step 1: Using Images Assets40Step 2: Add Color Assets41Step 3: Apply URL Assets41

#### **TECHNIQUE 10**

#### ORGANIZING FILES AND FOLDERS WITHOUT BREAKING LINKS **45**

Step 1: Set Up a Web Site 46
Step 2: Create New Folders 47
Step 3: Move Files Into New or Different Folders 49

# CHAPTER 3: THE TRICKS BEHIND ANIMATION TECHNIQUES 51

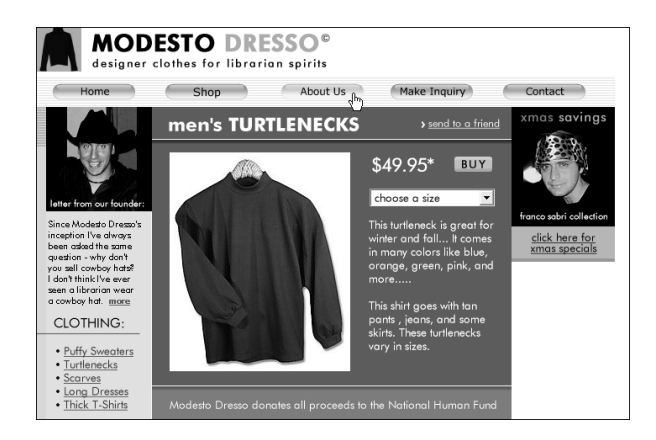

#### TECHNIQUE 11 CREATING A DISJOINTED (ONE-TO-MANY) ROLLOVER EFFECT 53

Step 1: Insert the Trigger Image 54Step 2: Insert the Image that will be Affected by the Rollover 54Step 3: Set the Swap Image Behavior 54Step 4: Preview in Your Browser 56

#### **TECHNIQUE 12**

#### BUILDING ROLLOVERS IN FIREWORKS AND EXPORTING THEM TO DREAMWEAVER 57

Step 1: Create the Rollover Frame 57Step 2: Add the Rollover Behavior 58Step 3: Export the Layout to HTML and Open in Dreamweaver 58

#### **TECHNIQUE 13**

#### EMBEDDING A FLASH MOVIE 61

Step 1: Insert the Flash Movie61Step 2: Modify the Parameters62

#### **TECHNIQUE 14**

#### EMBEDDING A MULTIMEDIA FILE 65

Step 1: Create the Page that Contains the Multimedia File 65Step 2: Insert the Code that Embeds Your Multimedia File 66Step 3: Test Your Multimedia File 67

#### **TECHNIQUE 15**

CREATING A FLASH MENU IN DREAMWEAVER 69 Step 1: Prepare Your Site 69

Step 1: Frepare four Site 709 Step 2: Find a Style that Suits Your Design 70 Step 3: Specify What the Button Does 70

## CHAPTER 4: CREATING POP-UP AND POP-UNDER WINDOWS 73

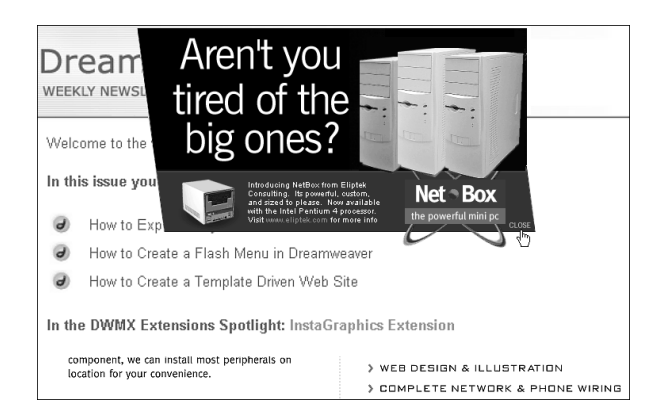

CREATING A PRESET WINDOW SIZE 75

Step 1: Prepare Your Pop-Up Page76Step 2: Prepare Your Pop-Up Launcher76Step 3: Set the Link to Open the Pop-Up76

#### **TECHNIQUE 17**

#### CREATING A "GALLERY WALL" USING MULTIPLE POP-UP WINDOWS 79

Step 1: Insert the Open Browser Window Behavior 79
Step 2: Specify the Position of Each Window 80
Step 3: Test the Modified Behavior in Your Browser 82

#### **TECHNIQUE 18** CREATING TOOL TIPS WITH ONBLUR AND ONFOCUS EVENTS 83

Step 1: Create a Text Field 84
Step 2: Insert the Tool Tip 84
Step 3: The OnFocus Event Shows the Tool Tip 84
Step 4: OnBlur Hides the layer When Inactive 85

#### **TECHNIQUE 19**

# FLOATING POP-UPS WITHOUT WINDOWS 87

Step 1: Populate the Floating Pop-Up88Step 2: Designate the Launch Behavior88Step 3: Schedule a Floating Pop-Up to Hide88Step 4: Add a Close Button Behavior89

# **TECHNIQUE 20**

#### DELIVERING A MESSAGE QUIETLY WITH POP-UNDER WINDOWS 93

Step 1: Create the Pop-Under Window File 93 Step 2: Add the Custom Script 94

#### **TECHNIQUE 21**

# INVITING THEM BACK TO YOUR SITE WITH AN EXIT POP-UP WINDOW 95

Step 1: Create the Pop-Up Window File96Step 2: Modify the Launcher Event96

# CHAPTER 5: ADVANCED PAGE DESIGN TECHNIQUES 99

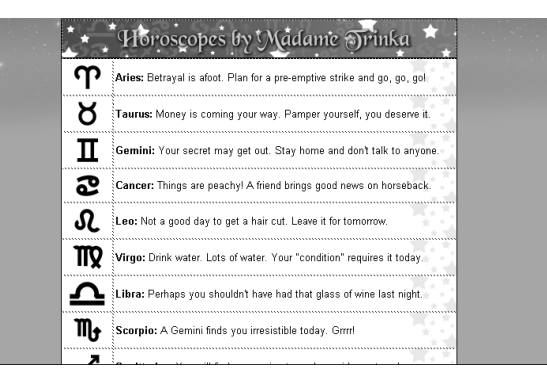

#### **TECHNIQUE 22**

"DRAWING" TABLES WITH LAYOUT FEATURES 101

Step 1: Draw a Table 101 Step 2: Edit Tables in Layout View 104

FORMATTING MULTIPLE

#### TABLE CELLS 107

Step 1: Align the Content in Mulitple Cells 107
Step 2: Format the Text in Multiple Cells 108
Step 3: Apply a Background Image to Multiple Cells 108

#### **TECHNIQUE 24**

#### DESIGNING A COMPELLING HTML E-MAIL NEWSLETTER 111

Step 1: Build Your Newsletter in Dreamweaver 112
Step 2: Upload Images and Update Image Source Links 112
Step 3: Make Image Source Paths Absolute 112
Step 4a: Send Your HTML E-Mail From Outlook 112
Step 4b: Send Your HTML E-Mail From Outlook Express 113

#### **TECHNIQUE 25**

#### CREATING A FLOATING DHTML TOOLBAR 115

Step 1: Insert Your Menu Graphics 116
Step 2: Create a Second Level Menu Template 116
Step 3: Create All Menu Layers 117
Step 4: Turn Layers On and Off 117
Step 5: Insert a Spacer GIF with Behaviors 118

# CHAPTER 6: DESIGNING FOR HIGH ACCESSIBILITY AND LOW BANDWIDTH 121

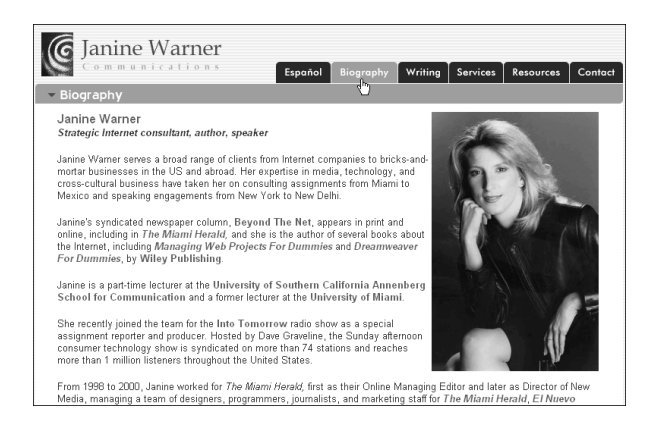

#### technique 26

#### USING DREAMWEAVER'S ACCESSIBILTY TOOLS 123

Step 1: Activate Dreamweaver's Accessibility Tools 124Step 2: Using Accessibility Tools 125

#### **TECHNIQUE 27**

#### PROVIDING MULTIPLE NAVIGATION OPTIONS 127

Step 1: Create a Text Navigation Row 127Step 2: Make a Text Navigation Row a Library Item 128

USING ALT TAGS TO DESCRIBE IMAGES 129 Step 1: Insert Alt Text 130

Step 2: Look for Missing Alt Tags 130

#### TECHNIQUE 29

INSERTING A QUICK-LOADING LOW-RES IMAGE 133 Step 1: Create a Low-Res Image 134

# CHAPTER 7: IMAGE TRICKS THAT MAKE YOU LOOK GOOD 137

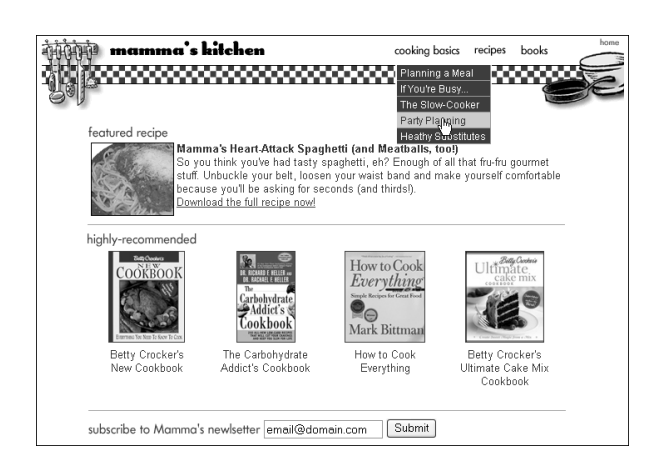

#### TECHNIQUE 30 "ZOOMING IN" WITH ROLLOVERS 139

Step 1: Prepare the Main Image and the Rollover Zoom-In Images in a Graphics Editing Program 140Step 2: Insert Starting Image Into Web Page 140 Step 3: Create the Image Map141Step 4: Add Rollover Action141Step 5: Test the Zoom-In Action142

#### **TECHNIQUE 31**

EDITING IMAGES FROM WITHIN DREAMWEAVER 143

Step 1: Select the Image You Want to Edit143Step 2: Edit the Image in Fireworks144

#### TECHNIQUE 32 BUILDING A POP-UP MENU USING FIREWORKS 147

Step 1: Open Your Source File 148
Step 2: Add the Pop-Up Menu 148
Step 3: Export Your Layout 150
Step 4: Complete Your Layout in Dreamweaver 150

#### **TECHNIQUE 33**

# CREATING A SLIDESHOW USING THE TIMELINE AND BEHAVIORS 153

Step 1: Insert Layers for First Photo and Caption 153
Step 2: Add Layer Motion Using the Timeline 154
Step 3: Add Behaviors to Show and Hide Text Layers 155
Step 4: Preview in Your Browser 155

#### **TECHNIQUE 34**

# ADDING STYLE TO YOUR PAGE WITH A FIXED TILING BACKGROUND 157

Step 1: Create the Elements for the Tiling Background in Fireworks 157Step 2: Create the Tiling Background 158Step 3: Add Tiling Background to Your Web Page in Dreamweaver 159

PREVENTING BACKGROUNDS FROM TILING AND SCROLLING 161

Step 1: Create a Style Sheet 162 Step 2: Define Your Background 162

#### **TECHNIQUE 36**

CREATING TILING GRAPHICS FOR USE IN AUTOSTRETCH LAYOUTS 165

Step 1: Prepare and Slice Your Layout in a Graphics Program 165
Step 2: Create Tiling Background Graphic for Header Area 166
Step 3: Rebuild Exported HTML Tables to Include

Tiling Background 167

## CHAPTER 8: TECHNIQUES TO SAVE YOU REPETITION 169

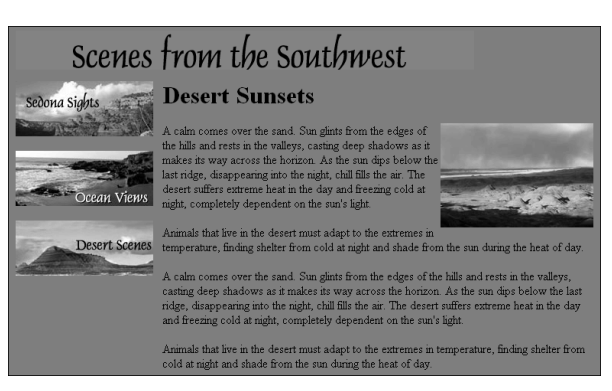

#### TECHNIQUE 37 CREATING A LIBRARY OF COMMON ELEMENTS 171

Step 1: Create a Library Item172Step 2: Add a Library Item to a Page172

Step 3: Highlight Library Items 173Step 4: Edit a Library Item to Make Global Changes 173Step 5: Make Library Items Editable 174

#### TECHNIQUE 38

#### CREATING EFFECTIVE FRAME NAVIGATION 177 Step 1: Create a Frame by Using the Frames Insert Panel 178 Step 2: Save Files in a Frameset 179 Step 3: Naming Frames 180 Step 4: Set Targets and Links in Frames 181

#### **TECHNIQUE 39**

USING HTML STYLES TO AUTOMATE FORMATTING 185

Step 1: Create an HTML Style186Step 2: Apply an HTML Style187

#### **TECHNIQUE 40**

LET CASCADING STYLE SHEETS GUIDE YOUR WORK 189

Step 1: Create an External CSS Style 190Step 2: Redefine an HTML Tag to Eliminate Underline from Links 191Step 3: Apply Styles 193

#### **TECHNIQUE 41**

REUSING MULTIMEDIA ASSETS 195

Step 1: Save Flash Assets 195 Step 2: Using Flash Assets 196 Step 3: Using Other Multimedia Assets 197

# CHAPTER 9: DYNAMICALLY DISPLAY CONTENT WITH DATABASE FEATURES 199

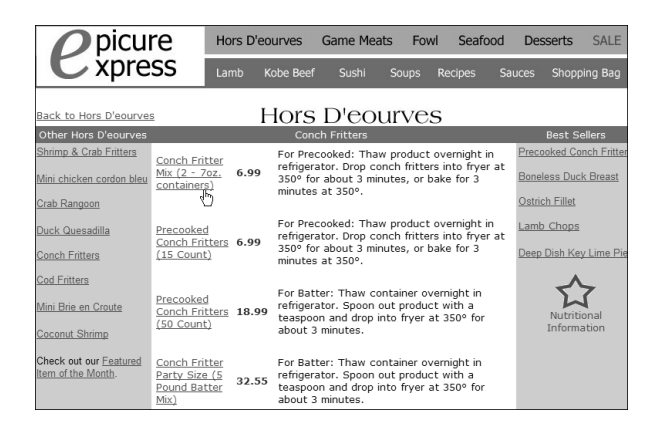

#### **TECHNIQUE 42** SCOURING YOUR DATABASE WITH AN EASY SITE SEARCH FEATURE 201

Step 1: Create a Search Form201Step 2: Create a Recordset202Step 3: Create a Search Results Zone203Step 4: Preview in Your Browser204

#### **TECHNIQUE 43**

#### INVITING INTERACTIVE GRAFFITTI INTO YOUR SITE WITH A PUBLIC GUEST BOOK 205

Step 1: Create the View Guestbook Page205Step 2: Create the Insert Entry Page206Step 3: Preview in Your Browser207

#### **TECHNIQUE 44**

SHOWING OFF A PRODUCT CATALOG WITH A MASTER/ DETAIL PAGE SET 209

Step 1: Create Your Master/Detail Set210Step 2: Apply the Master/Detail Object210

#### TECHNIQUE 45 ADMINISTRATING YOUR DATABASE WITH YOUR WEB BROWSER 213

Step 1: Create the Record Update Form214Step 2: Create Record Navigation215Step 3: Preview in Your Browser216Online Resources216

## CHAPTER 10: EXTEND THE FEATURES OF DREAMWEAVER WITH EXTENSIONS 217

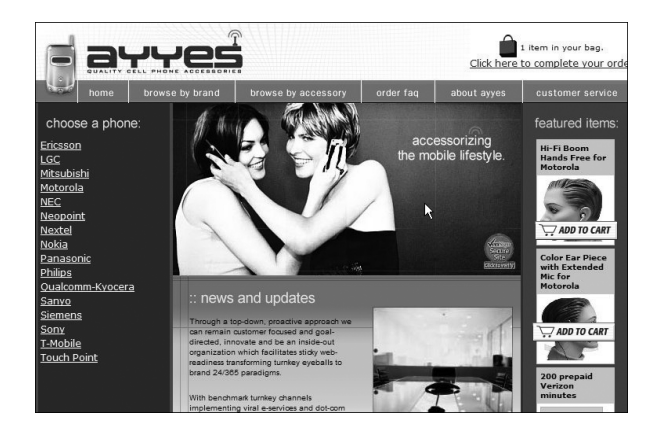

KEEPING YOUR SITE LOOKING FRESH WITH A RANDOM IMAGE GROUP 219 Step 1: Install the Extension 219 Step 2: Run the Random Image Command 220 Step 3: Preview in Your Browser 222

#### **TECHNIQUE 47**

#### ACCEPTING CREDIT CARD PAYMENTS WITH PAYPAL SHOPPING CART 223

Step 1: Install the Extension 224
Step 2: Configure the PayPal Cart Main Menu 224
Step 3: Choose Your Buy Button 225
Step 4: Enter the Details of an Item for Sale 225
Step 5: Preview in Your Browser 226

#### **TECHNIQUE 48**

#### DON'T GET FRAMED! USE FRAME BUSTER TO BREAK FREE 227

Step 1: Install the Extension228Step 2: Insert the Frame Buster Object228Step 3: Test the Frame Buster230

#### **TECHNIQUE 49**

# PREVENTING ORPHANED FRAMECONTENT WITH FRAMESTUFFER231Step 1: Install the Extension232Step 2: Prepare the Frameset232Step 3: Preview in Your Browser233

TECHNIQUE 50 GENERATING IMAGES WITHIN DREAMWEAVER WITH INSTAGRAPHICS 235 Step 1: Install the Extension 235 Step 2: Generate Text Graphics 236 Step 3: Convert HTML Bullets Into Graphics 237 Step 4: Create Rollover Fireworks Buttons 238

APPENDIX A 241 WHAT'S ON THE CD-ROM 241

APPENDIX B245LEARNING MORE ON THE WEB245

APPENDIX C 249 EXTENDING THE FEATURES OF DREAMWEAVER MX 249

#### ABOUT THE AUTHORS 251

COLOPHON 253

INDEX 255

END-USER LICENSE AGREEMENT 265